## Gmail on Android - Add Your Gmail Account to Android Using IMAP

To set up your Android work with Gmail:

- Enable IMAP in Gmail
- 1. Sign in to Gmail.
- 2. Click the gear icon in the upper-right and select **Gmail settings** at the top of any Gmail page.
- 3. Click Forwarding and POP/IMAP
- 4. Select Enable IMAP.
- 5. Configure your IMAP client and click Save Changes.

| General Labels Accounts                                                       | and Import Filters Forwarding and POP/IMAP Onat Web Clips La                                                                                                    |
|-------------------------------------------------------------------------------|----------------------------------------------------------------------------------------------------|
| Forwarding:<br>Learn more                                                     | Add a forwarding address                                                                                                    |
|                                                                               | Tip: You can also forward only some of your mail by creating a filter!                                                                                                    |
| POP Download:<br>Learn more                                                   | <ol> <li>Status: POP is enabled for all mail that has arrived since 12/3/11</li> <li>Enable POP for all mail (even mail that's already been downloaded)</li> <li>Enable POP for mail that arrives from now on</li> <li>Disable POP</li> </ol> |
|                                                                               | 2. When messages are accessed with POP keep Gmail's copy in the lnb                                                                                                    |
|                                                                               | 3. Configure your email client (e.g. Outlook, Eudora, Netscape Mail)<br>Configuration instructions                                                                                                    |
| IMAP Access:<br>(access Gmail from other clients using<br>IMAP)<br>Learn more | Status: IMAP is enabled<br>Enable IMAP<br>Disable IMAP                                                                                                    |

• From the Android Home screen, tap on the Email icon

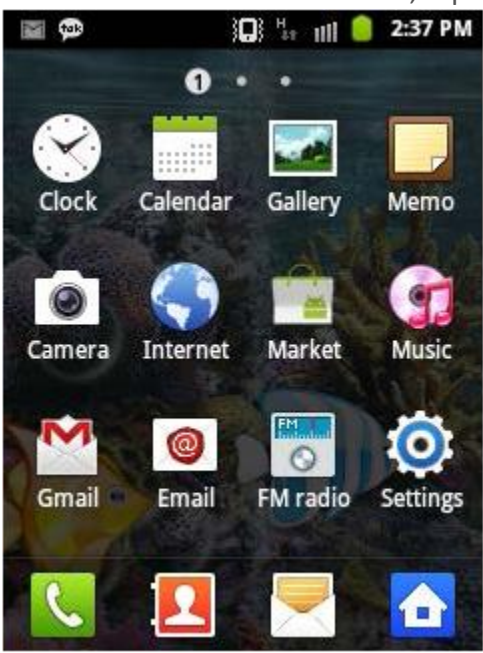

• Enter your email address and password, Then tap on Manual setup

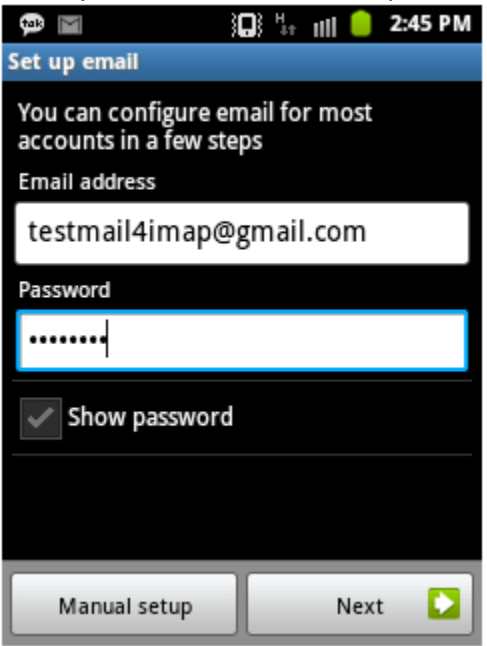

• Select IMAP account

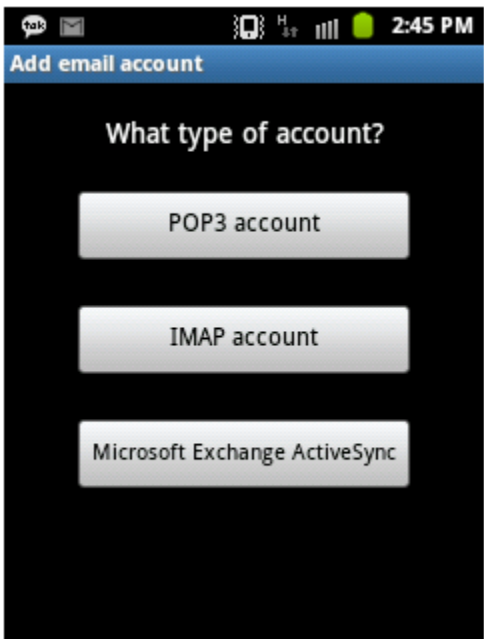

• On the next screen, enter your User name, password (For Incoming server settings) and tap on **next** 

IMAP Server : imap.gmail.com Port : Either 993 or 143 (very infrequently 585) Security type : SSL

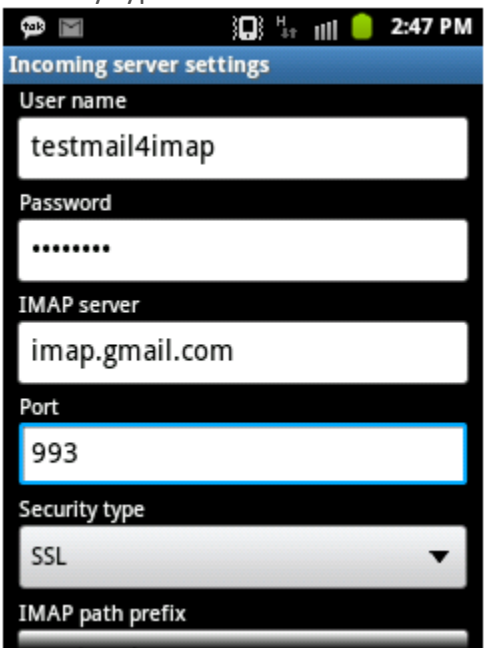

 On the next screen, (For Outgoing server settings) and tap on next SMTP Server : smtp.gmail.com
 Port : Either 25 or 465 (very infrequently 2525)

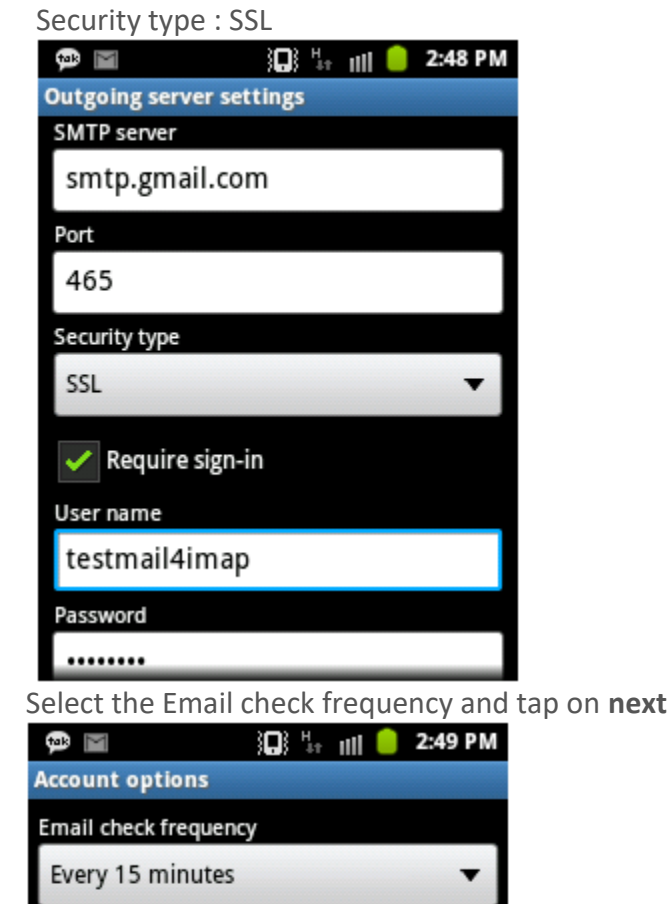

•

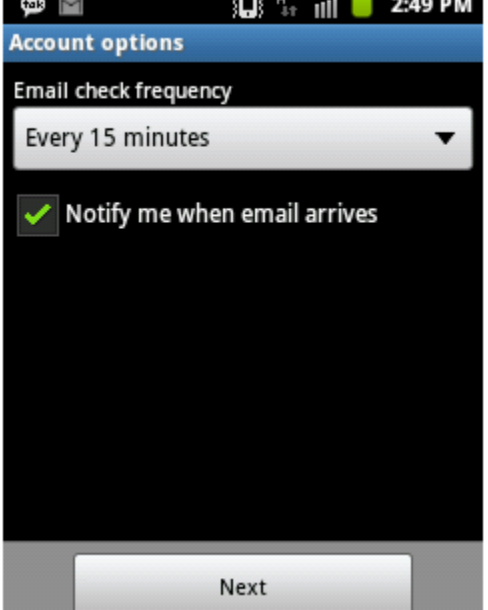

• Finally, name the account and input your display name; tap on Done

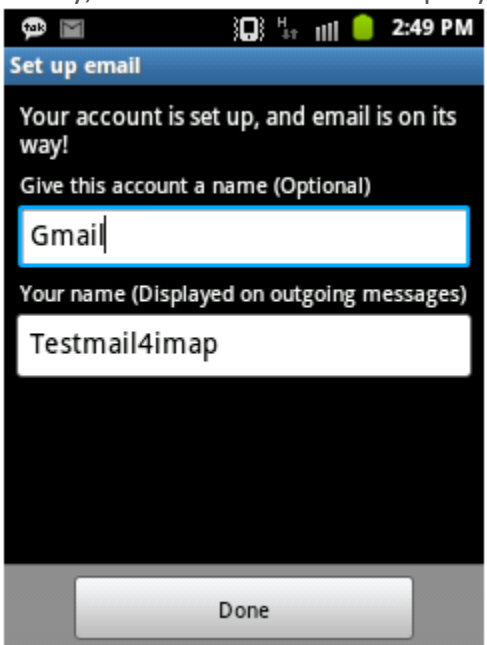